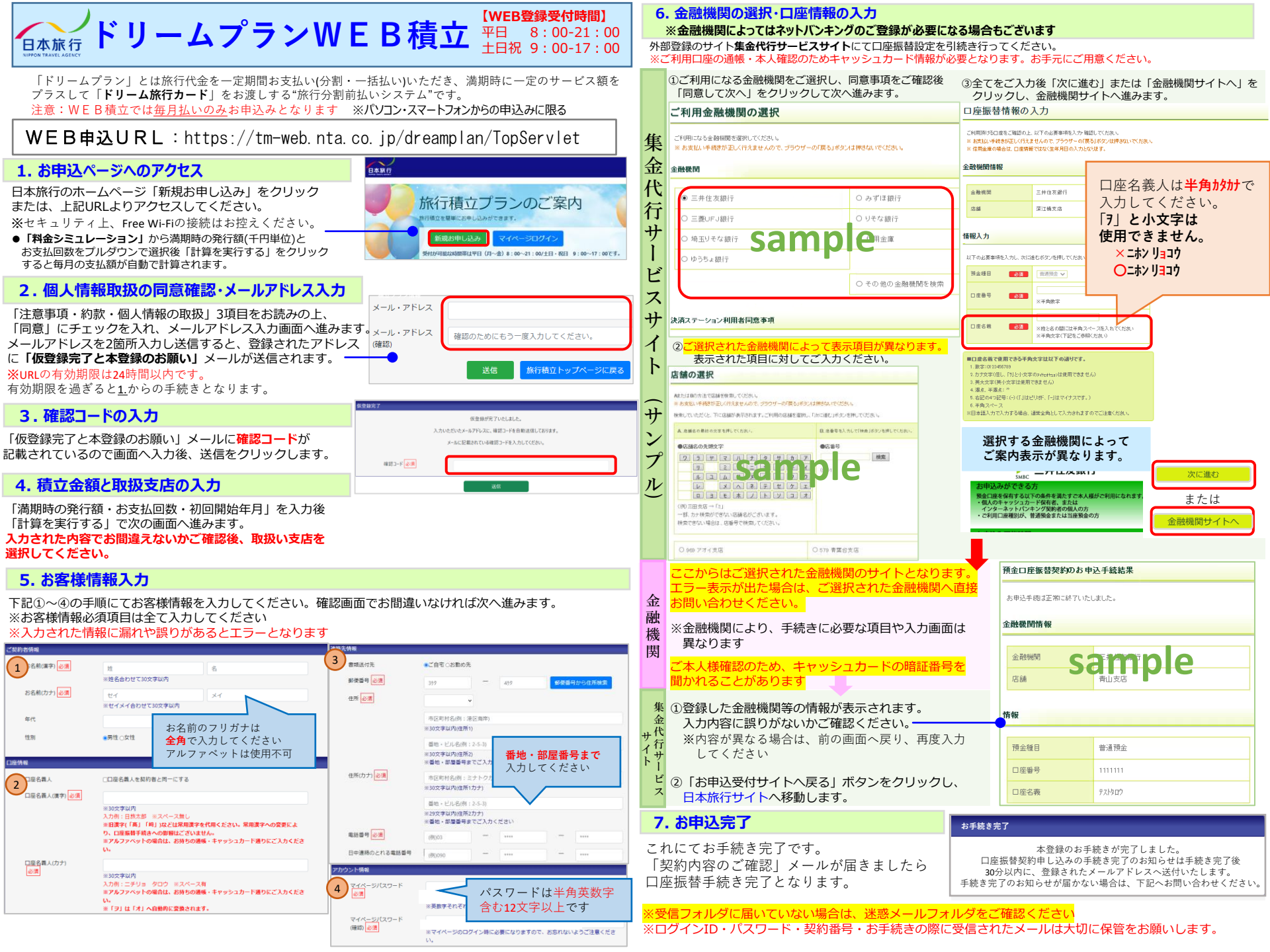

ご登録後は便利で簡単な「マイページ」のご利用をお勧めいたします

×=1-

お知らせ

メニュー

旅行積立プランマイページ

※システムメンテナンス中はご利用いただけない時間帯がございます

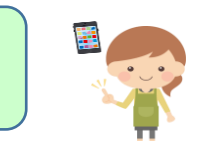

ようこそ4411800000199さん。サインアウト

#### ★お積立満期時のドリーム旅行カード送付について★

最終のお振替が終了した日より30日目に当たる日 までに簡易書留にてお送りさせていただきます。

## マイページへのアクセス方法

「マイページ開設のお知らせ」メールに記載された「ログインID」とご自身で設定された 「パスワード」を入力し、URLからログインし てください。 日本旅行旅行積立マイベージ U27 / 「スワードをお忘れの方 CN用が可能な特殊年以平日 (月-金) 9:00-21:00/±日-役日 9:00-17:00?#.

# マイページ内でできること

#### ♦積立状況確認

♦新規積立申込

◆変更手続き

〈お名前、住所、電話番号、口座、パスワード メールアドレス〉

佐仁徳立の七中に 前に ご 疎認 / ださい

- ♦解約
- ◆操作履歴

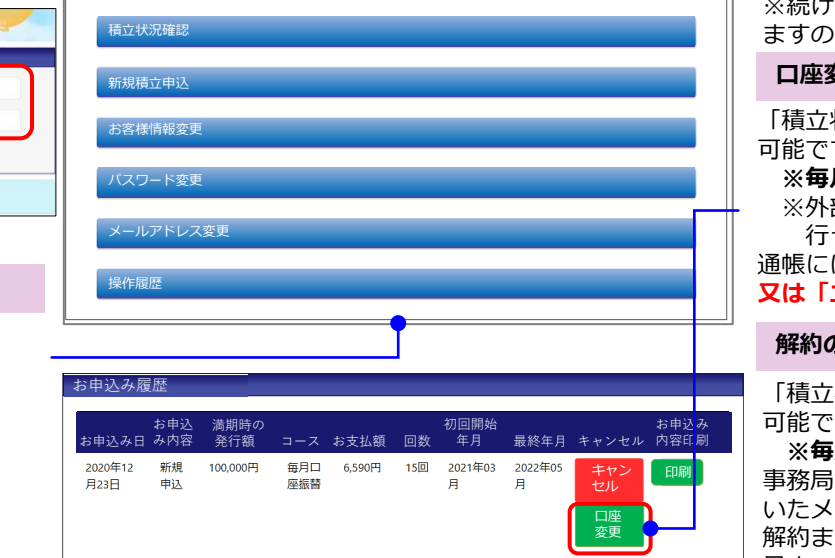

## 積立状況確認

積立状況の確認が可能です。 ※但し、お引落日より約2週間後に反映されます。 ※残高不足等で引落ができない場合は、ご登録メール アドレスへ通知、またはおはがきが届きます。 ※続けて3回引落ができない場合は、自動解除になり ますのでご注意ください。

### 口座変更のお手続き

「積立状況確認」の「詳細」ボタンより「口座変更」が 可能です。

※毎月10日までの変更分が翌月の振替日より適用 ※外部**集金代行サービスサイト**にて口座振替設定を 行ってください。

通帳には引落先として「SMBC(ニチリョツミタテ)」 又は「ニチリョ ツミタテ自払」と表示されます。

### 解約のお手続き

「積立状況確認」の「詳細」ボタンより「解約」が 可能です。

※毎月10日までの解約手続き分が翌月より適用 事務局にて解約操作が完了した時点で、ご登録いただ いたメールアドレスへご連絡いたします。 解約までのお積立金は解約手続き後、45日目に当たる 日までに「ドリーム旅行カード」として簡易書留で 送付いたします。

| 1.システムのセキュリティに関するご案内<br>(1)本システムではインターネット通信時にSSL暗号化通信方式を採用しております。<br>(2)ご登録いただいたデータは暗号化し保管しております。<br>(3)口座振替のお手続きについてはSMBCファイナンスサービス株式会社へ業務を委託しております。<br>(4)本システムは1Rの予約システムと同じデータセンターを利用しており、データの流出に対し、 |                                       | 取扱支店                                                                             |
|----------------------------------------------------------------------------------------------------|---------------------------------------|----------------------------------------------------------------------------------|
| <ul> <li>万全な体制を整えています。</li> <li>2当サービスのご利用にあたっては、以下の点</li> <li>(1) 一部お取扱できない金融機関がございます。</li> <li>(2) Web環境がご利用出来ない場合は、日本旅行の窓口</li> <li>(3) お手続きにかかる通信料はお客様負担となります。</li> </ul>                           | をご注意ください<br>コで紙の申込書にて承ります。            | 積立につきまして、ご不明な点がございましたら<br>下記までご連絡ください。<br>(株)日本旅行 旅行積立プラン事務局<br>TEL:03-6860-7811 |
| (4)ブラウザの戻るボタンは使用しないでください。前画面へ房<br>「戻る」ボタンをクリックしてください。異なる操作をされると                                                                                                    | える場合は、画面に表示されている<br>入力内容が消える場合がございます。 | TEL: U3-0800-7811<br>営業時間 平日10:00-17:00(土日祝・年末年始休業)                              |